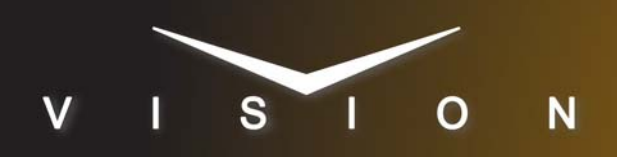

# Vizrt Viz|Trio

## Vizrt Viz|Trio

#### **Requirements**

- Character Generator Interface Software Option
- Serial Interface Cable

#### **Port Connections**

|  |                | Switcher                |   | Character<br>Generator |
|--|----------------|-------------------------|---|------------------------|
|  | Communications | REMOTE Port<br>(female) | ⇒ | Serial Port            |
|  | Video          | Input BNC               | ⇒ | SDI BNC                |
|  | Alpha          | Input BNC               | ⇒ | SDI Key BNC            |

#### **Pinouts**

| Switcher | Vizrt    |
|----------|----------|
| 2 (Tx)   | 2 (Rx)   |
| 3 (Rx)   | 3 (Tx)   |
| 5 Ground | 5 Ground |

#### **Switcher Setup**

#### To Set Up Communications

- Press HOME ⇒ Setup ⇒ Installation ⇒ Com Setup ⇒ Type.
  - Use the **Com Port** knob to select the **REMOTE** *X* port that you connected the Vizrt to.
  - Use the  $\ensuremath{\text{Device}}$  knob to select  $\ensuremath{\text{CG}}.$

#### 2. Press Select Device.

• Use the **Device** knob to select **Vizrt**.

#### 3. Press Com Type.

• Use the **Type** knob to select **RS-232** (**RS-232 NULL** on the **Synergy 1**).

#### 4. Press Com Settings.

- Use the Baud knob to select 9600.
- Use the **Parity** knob to select **NONE**.

#### **5.** Press **HOME** $\Rightarrow$ **Confirm**.

#### To Set Up Video Inputs

- Press HOME ⇒ Setup ⇒ Installation ⇒ BNC ⇒ BNC Type.
  - Use the **BNC** knob to select the input BNC that the *Video* output of the Vizrt is connected to.
  - Use the **Type** knob to select **CG**.
  - Use the **Video Format** knob to select the video format of the *Video* output of the Vizrt.

#### 2. Press More ⇒ More ⇒ Still/CG Setup.

- Use the BNC knob to select Input BNC.
- Use the **CG** knob to select the Vizrt.
- Use the **Channel** knob to select the channel that you using on the Vizrt.
- 3. Press HOME ⇒ Confirm.

#### To Set Up Alpha Inputs

- Press HOME ⇒ Setup ⇒ Installation ⇒ BNC ⇒ BNC Type.
  - Use the **BNC** knob to select the input BNC that the *Alpha* output of the Vizrt is connected to.
  - Use the Type knob to select Alpha.
  - Use the **Video Format** knob to select the video format of the *Alpha* output of the Vizrt.
- 2. Press Alpha.
  - Use the Mode knob to select Shaped.
- 3. Press Auto Key Setup.
  - Use the **BNC** knob to select input BNC that the *Video* output of the Vizrt is connected to.
  - Use the **Alpha** knob to select that the *Alpha* output of the Vizrt is connected to.
- **4.** Press **HOME** ⇒ **Confirm**.

#### **Device Setup**

- **1.** Ensure the Vizrt is set up.
- 2. In the Vizrt software, navigate to the Configuration Menu.
- **3.** From the **Configuration Menu**, select **External Interfaces** to display the **External Interfaces** dialog.
- 4. Select the Intelligent Interface tab.
- 5. Set the communication settings as follows:
  - **Com Port** Select the Com Port on the Viz Trio Client system that is connected to the control panel.
  - Baud Rate Select 9600 for the baud rate.

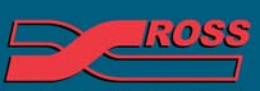

#### **Video Production Technology**

4999DR-058-05

- Show Path Select the folder the switcher will load from the Remote Control Menu.
- **6.** Save your changes.

### Compatibility

| Character Generator       | Version |
|---------------------------|---------|
| Vizrt Viz Trio            |         |
| Switchers                 |         |
| Synergy 1 SD              |         |
| Synergy Series SD         |         |
| Synergy MD/X              |         |
| Vision MD/X               |         |
| Vision QMD/X              | 16.0    |
| Vision MultiPanel Support |         |
| Automation                |         |
| OverDrive                 | 12.0    |
| Port Expanders            |         |
| BSS4                      | ✓       |
| Comtrol DeviceMaster      | ✓       |

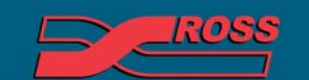

Video Production Technology